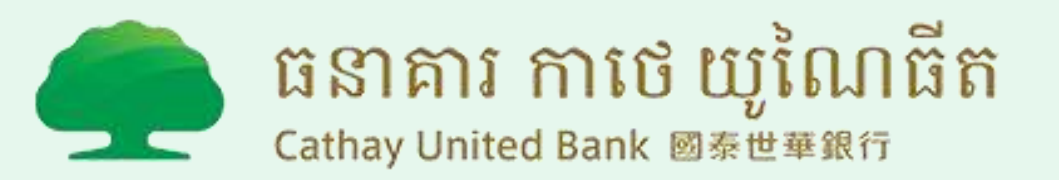

#### ការបើកចូលគណនីលើកដំបូង "អតិថិជនដែលមានគណនី cuec និងឈ្មោះអ្នកប្រើប្រាស់រួចហើយ បើកចូលគណនីលើកដំបូង"

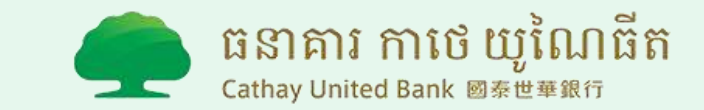

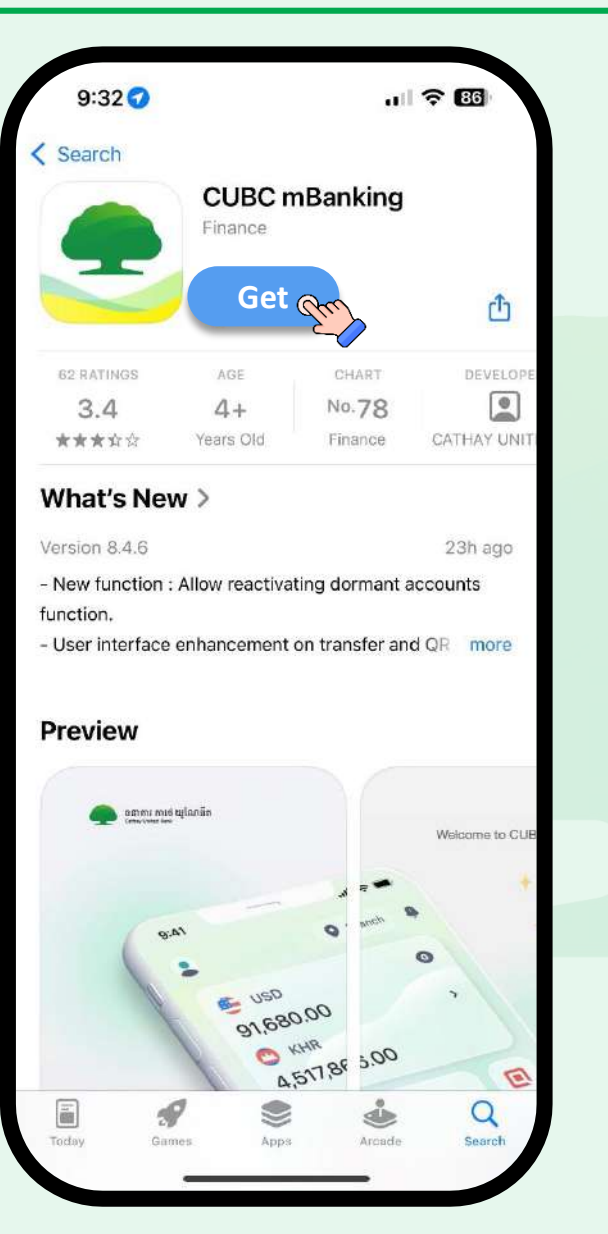

- 1.1. សូមចូលទៅកាន់កម្មវិធី នៅក្នុង ទូរសព្វរបស់អ្នក :
- -App Store (IOS)
- -Google Play Store (Android)
- -App Gallery (Huawei OS)
- 1.2. ស្វែងរកពាក្យ <mark>"CUBC</mark>

#### mBanking"

1.3. ប៊ុប៊ "Get / Install"

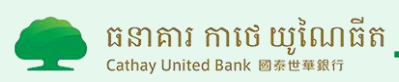

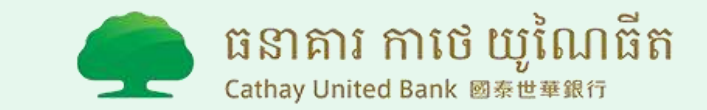

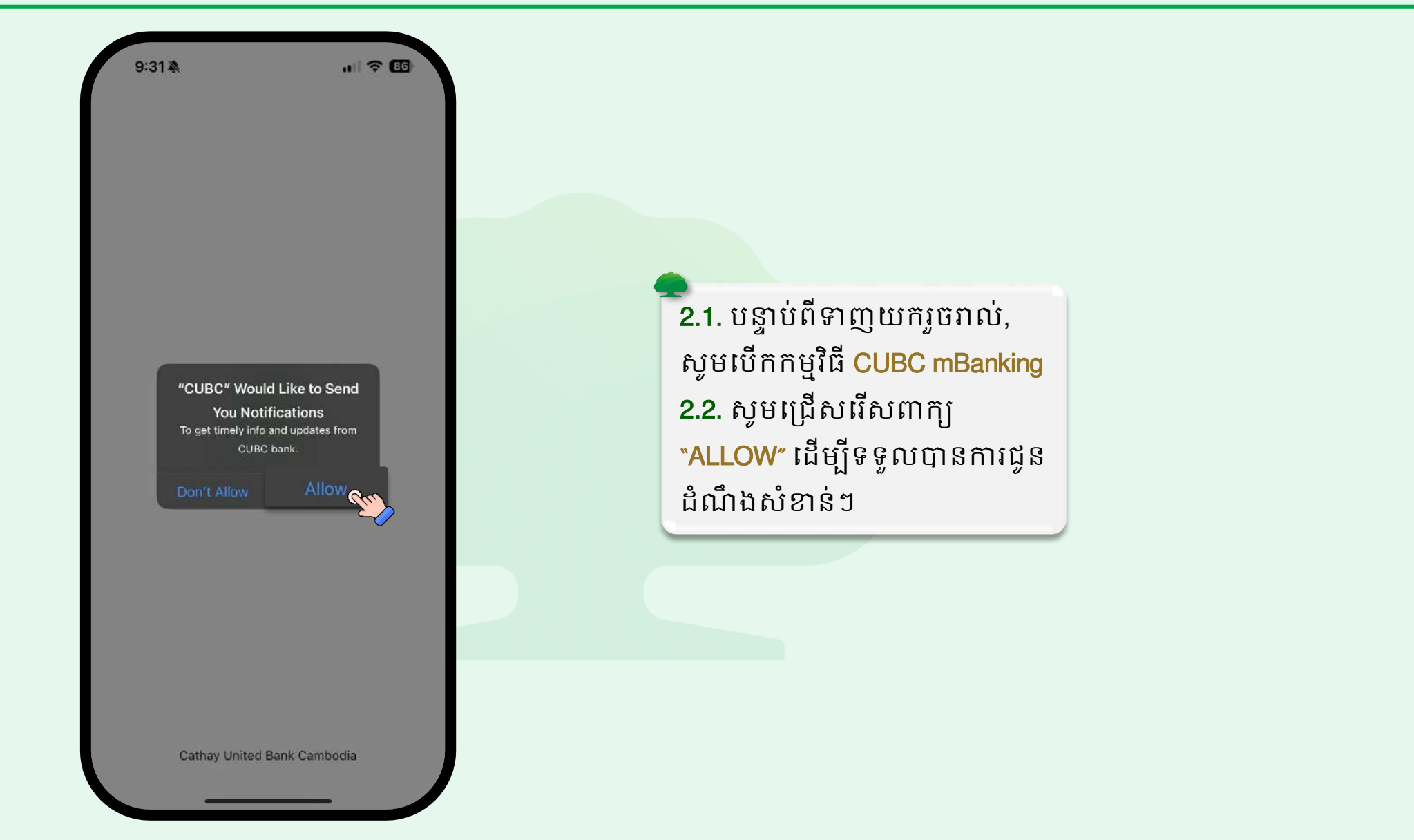

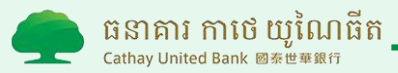

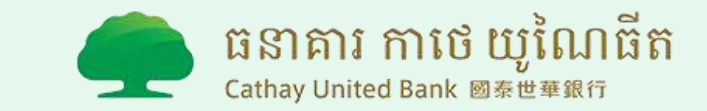

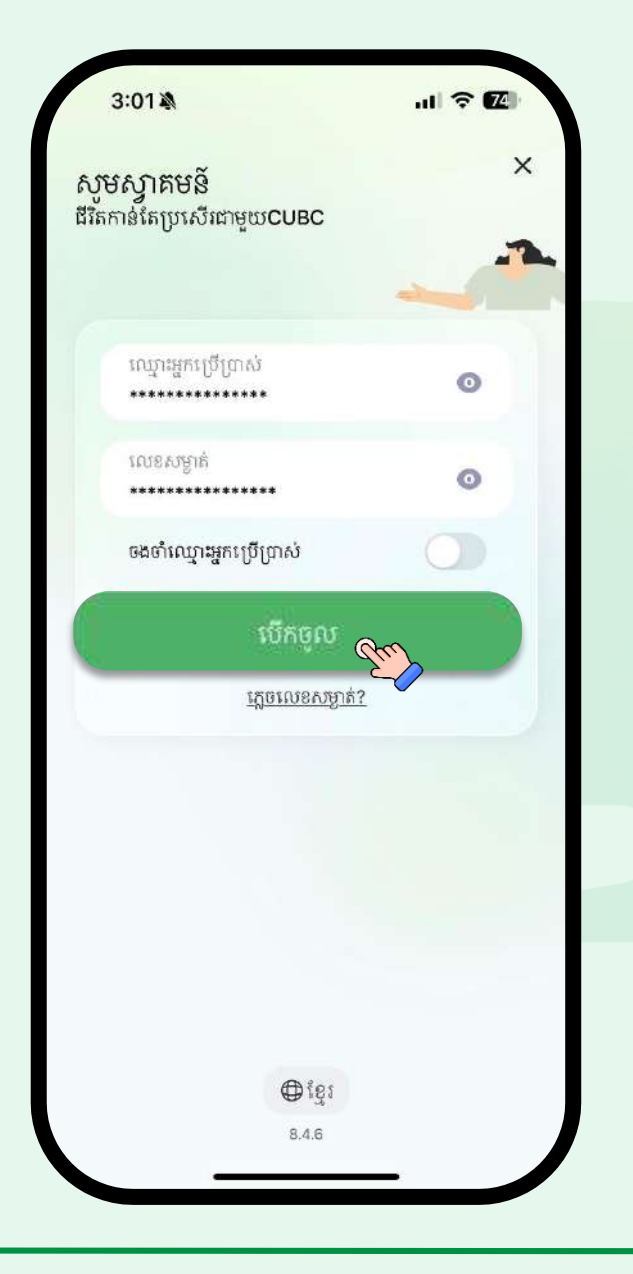

3.1. សូមបំពេញ "ឈ្មោះអ្នកប្រើ ប្រាស់" និង "លេខសម្ងាត់" របស់អ្នក ចំណាំ៖ "ឈ្មោះអ្នកប្រើប្រាស់" និង "លេខសម្ងាត់" ត្រវបានបង្កើតឡើង ដោយអតិថិជន 3.2. ចុច "បើកចូល" ដើម្បីបន្ត

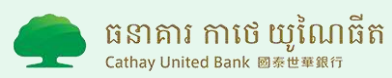

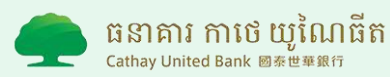

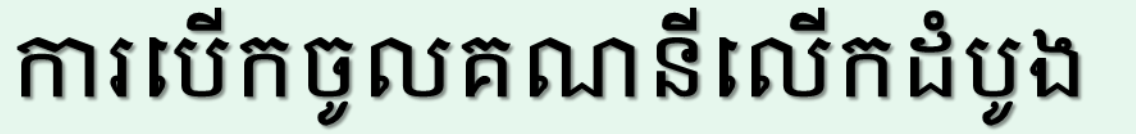

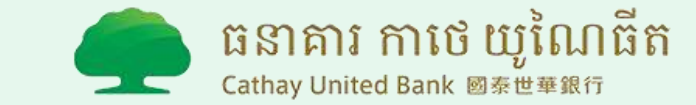

1:33 - <del>6</del> - 6 100 បញ្ចូលលេខ **OTP** បញ្ចល័លេខកូដ 6 ខ្ចង់ដែលផ្ញើទៅលេខទូរសំពួ +855 255552222 មិនបានទទួលលេខក្នុងទេប្រ? 0 0 0 0 0 0 ផ្លើម្តងទៀត 01:53 ផ្ទៀងផ្ទាត់ 💎

4.1. សូមបំពេញ "លេខក្វដ OTP 6 ខ្វង់" នៅ ក្នុងប្រអប់។ ចំណាំ៖ ចុច "ផ្ញើម្តងទៀត" ប្រសិនបើអ្នកមិន ទទួលបាន "លេខក្វដ OTP" 4.2. ចុច "ផ្ទៀងផ្ទាត់" ដើម្បីបន្ត

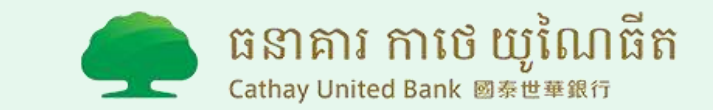

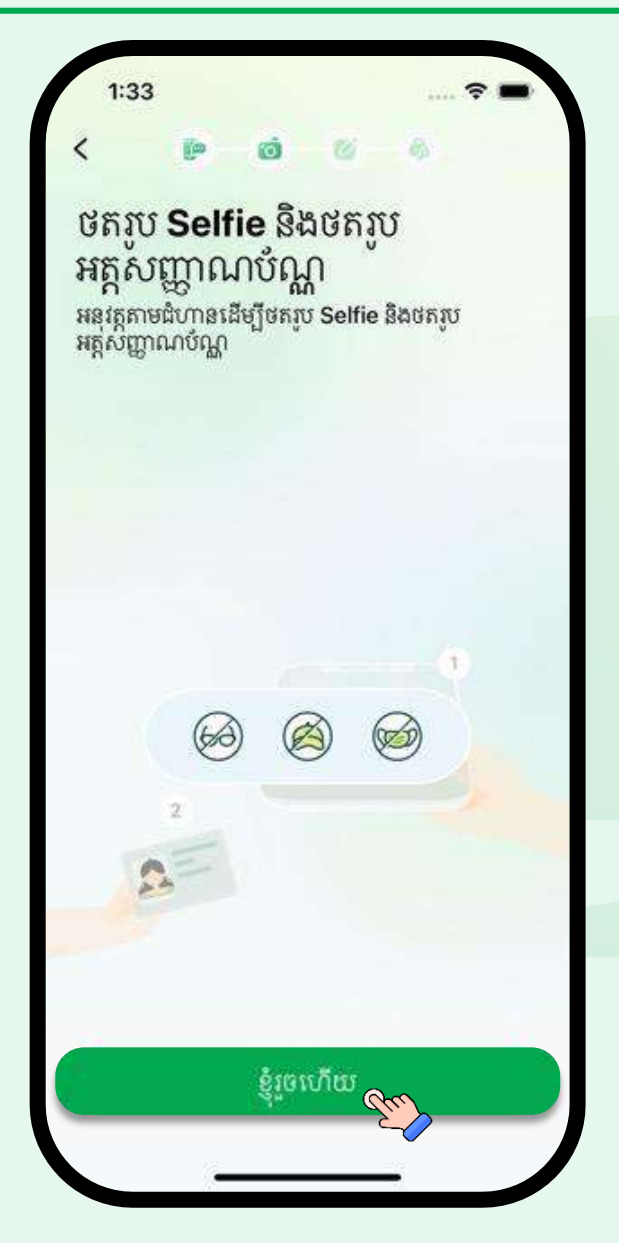

5. ចុចប៊្វតុង <mark>"ខ្ញុំរូចហើយ"</mark> ដើម្បីបន្ត **ចំណាំ៖** ស្ងមដាក់មុខរបស់លោកអ្នកចំរង្វង់ កាមេរ៉ា មិនត្រវពាក់វ៉ែនតា មួក និងម៉ាស ហើយស្ងមនៅកន្លែងមានពន្លឺគ្រប់គ្រាន់

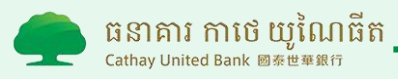

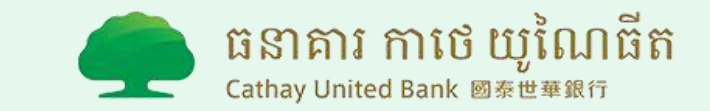

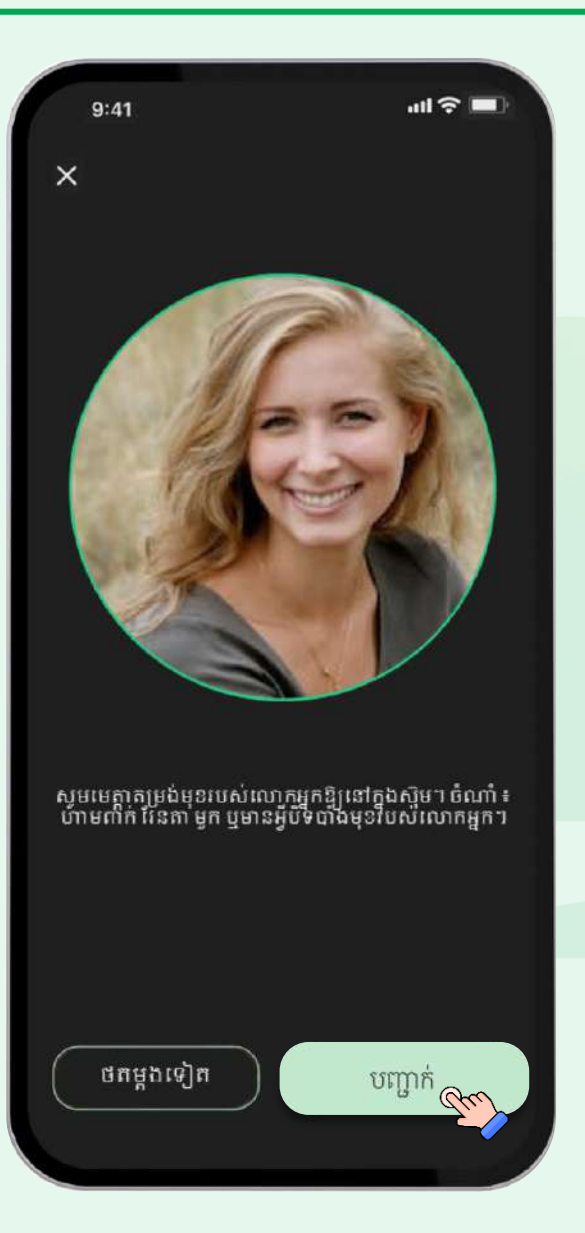

6. ចុចប៊្វតុង **"បញ្ណាក់**" ដើម្បីបន្ត ចំណាំ៖ ស្ងមចុច <mark>"ថតម្តងទៀត"</mark> ប្រសិនបើ អ្នកមិនពេញចិត្តនឹងរូបថតរបស់អ្នក

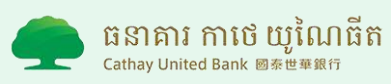

ធនាគារ កាថេ យូណែធិត Cathay United Bank 🛛 泰世華銀行

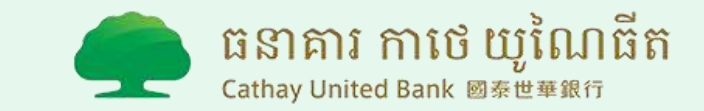

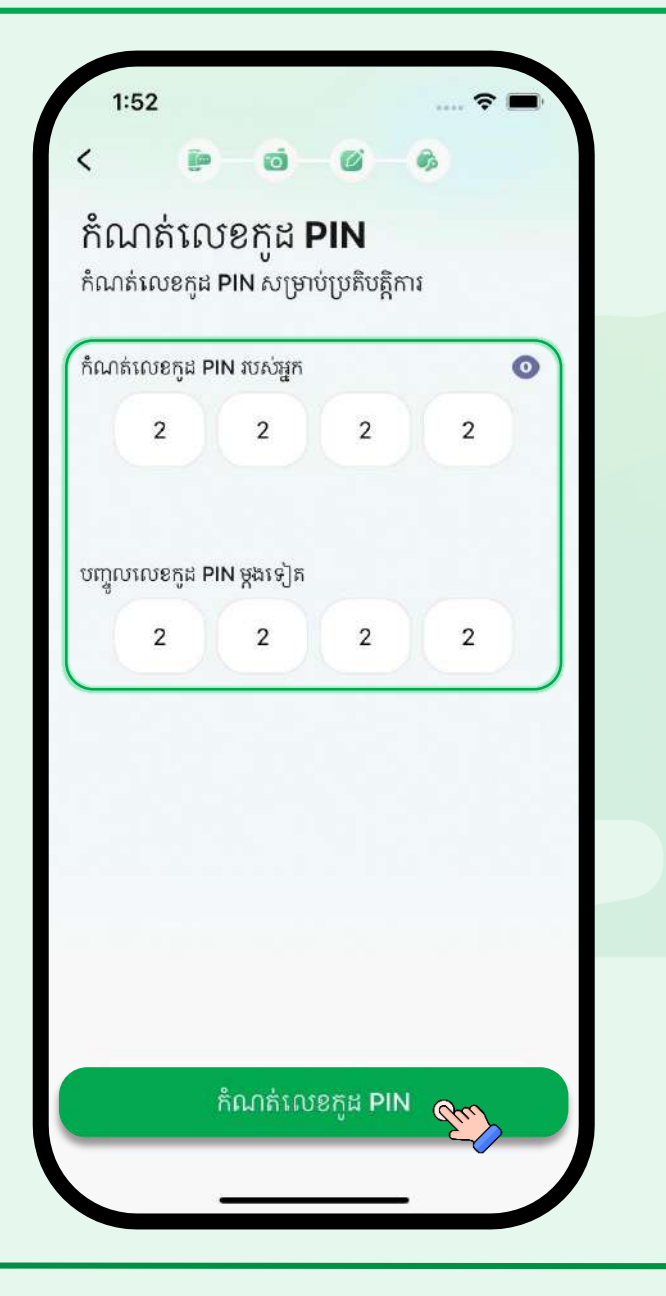

7.1. សូមកំណត់ "លេខកូដ PIN" របស់អ្នក សម្រាប់ប្រើប្រាស់ក្នុងការចូលគណនី
ចំណាំ៖ ការកំណត់លេខកូត និង ការបញ្ចូល
លេខកូតម្តងទៀតត្រូវតែដូចគ្នា។
7.2. ចុច "កំណត់លេខកូដ PIN" ដើម្បីបន្ត

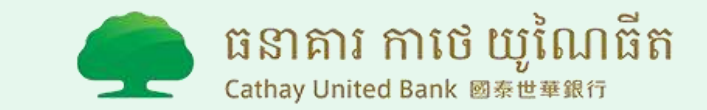

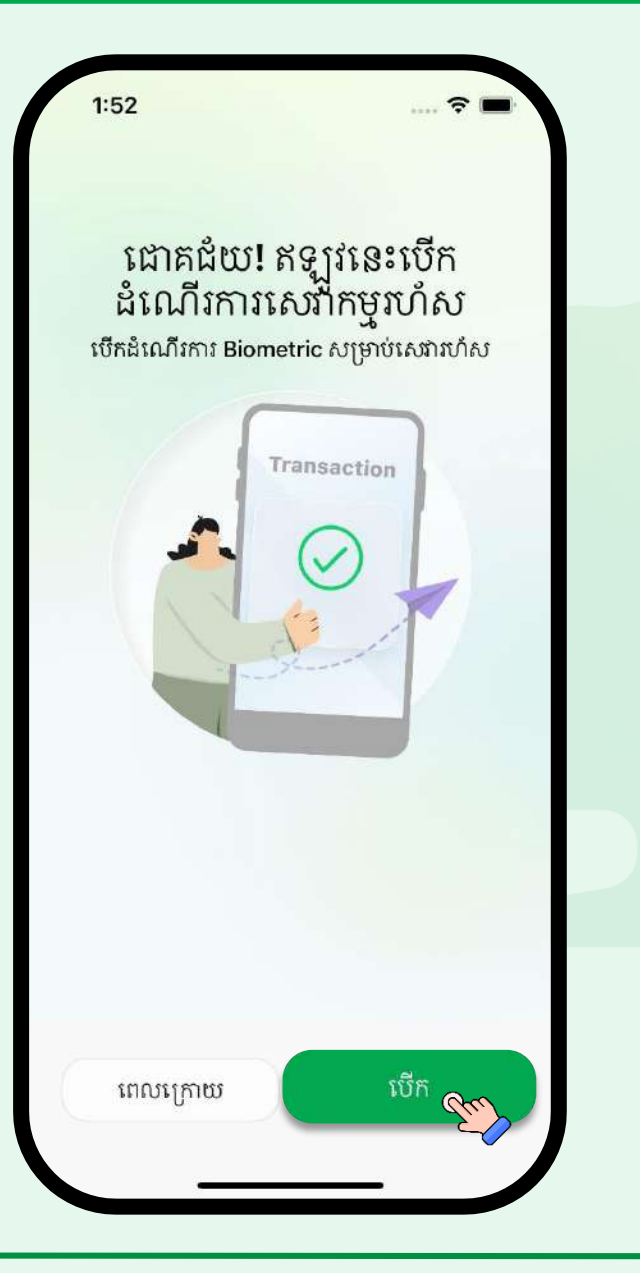

8. ចុច **"បើក**" ដើម្បីប្រើប្រាស់ Biometric របស់អ្នកសម្រាប់ប្រតិបត្តិការកាន់តែរហ័ស និងសុវត្ថិភាព ចំណាំ៖ ជ្រើសរើស "ពេលក្រោយ" ប្រសិនបើ អ្នកមិនចង់ប្រើ Biometric

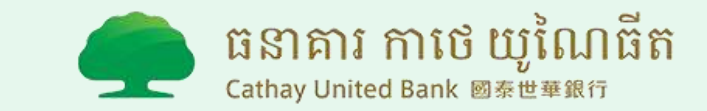

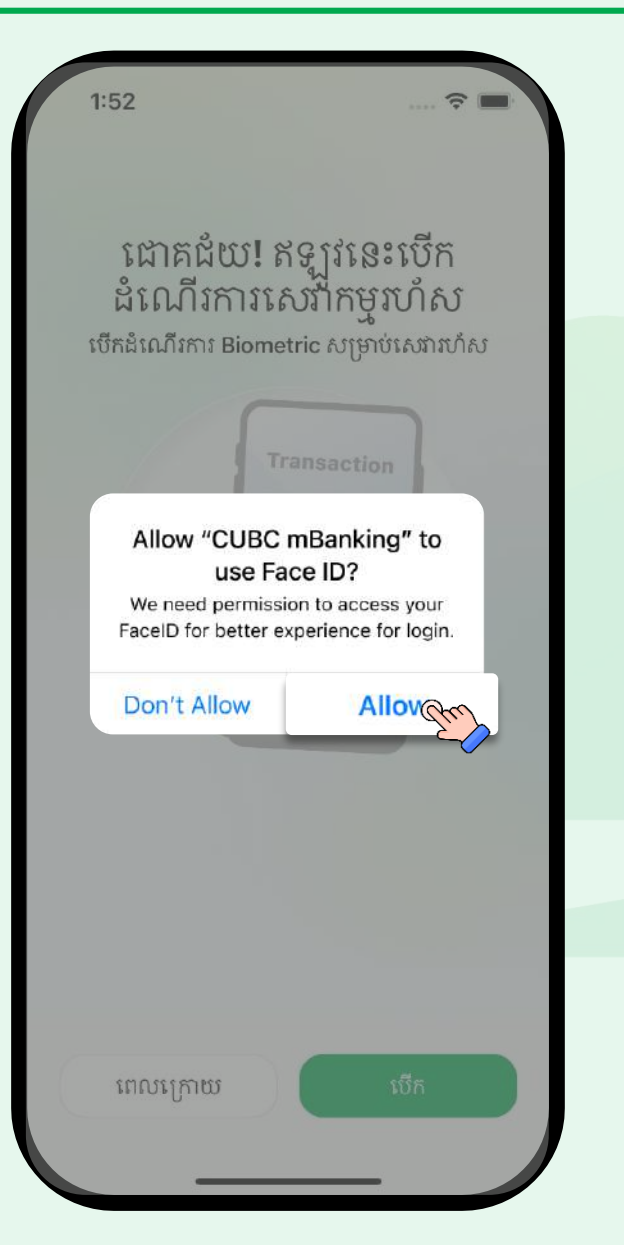

9.1. សូមជ្រើសរើសពាក្យ "ALLOW" ដើម្បី ដំណើរការមុខងារនេះ 9.2. ប្រព័ន្ធនឹងដំណើរការដើម្បីស្កេន Biometric របស់អ្នក 9.3. បន្ទាប់មក សូមចុច "បើកចូល" ដើម្បី ចូលទៅកាន់គណនី CUBC របស់អ្នក

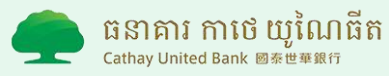

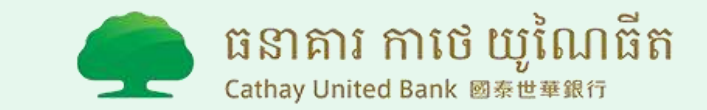

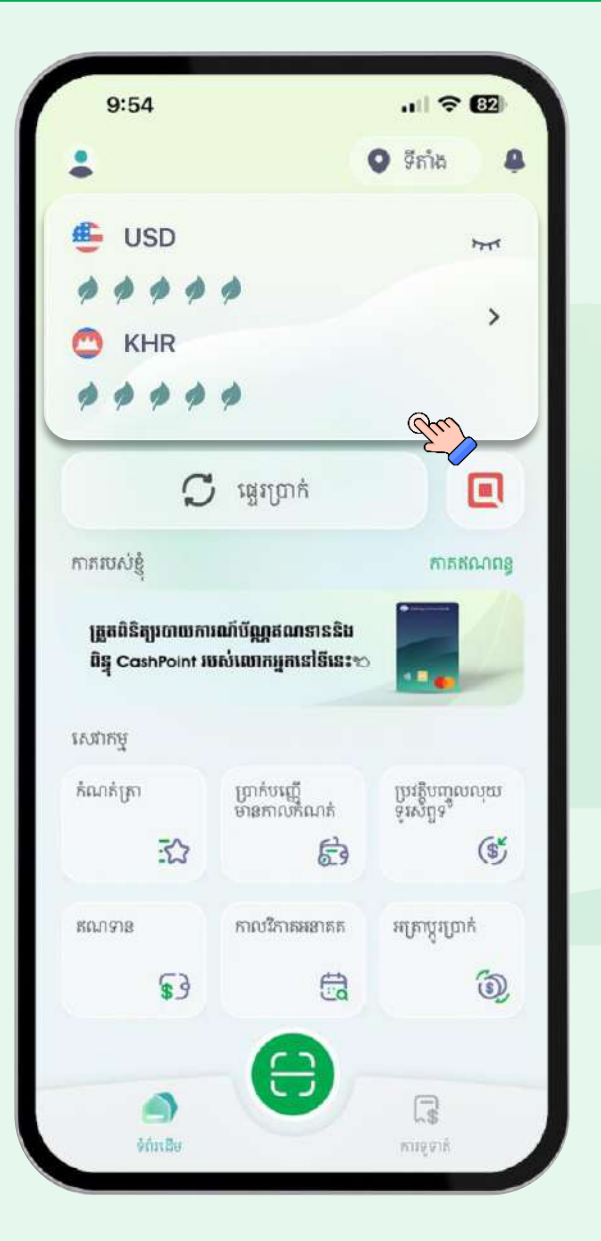

10. លោកអ្នកអាចមើលគណនីដែលបានចុះ ឈ្មោះ មានជាប្រាក់រៀល ឬដុល្លារនៅលើ ទំព័រដើមរបស់ CUBC mBanking

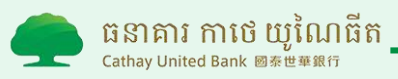